## Knowledge Base Article

Product Group: Software Product: CMSW7400 – SKF @ptitude Analyst Version: 8.0

## Abstract

This knowledgebase article provides instructions on how to manually create the skfuser SQL Server database from scratch for use in SKF @ptitude Analyst software.

## Overview

Follow the step by step instructions below to manually create the skfuser database.

1. Log in to Microsoft SQL Server Management Studio as the 'sa' user. [Figure 1]

| Connect to Server | <b>Server</b> 2008 R2       |  |
|-------------------|-----------------------------|--|
| Server type:      | Database Engine 👻           |  |
| Server name:      | TSGW764SDTX\SQL08R2 -       |  |
| Authentication:   | SQL Server Authentication 👻 |  |
| Login:            | sa 🗸                        |  |
| Password:         |                             |  |
| Conne             |                             |  |

Figure 1. SQL Server Management Studio

2. Click the New Query button. [Figure 2, item 1]

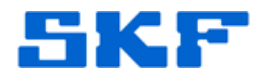

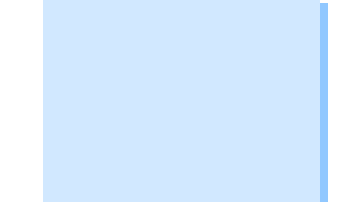

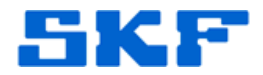

3. In the New Query window, type in the following statement [Figure 2, item 2]

Create database skfuser GO Use skfuser GO Create schema skfuser1 GO

4. Click the Execute button. [Figure 2, item 3]

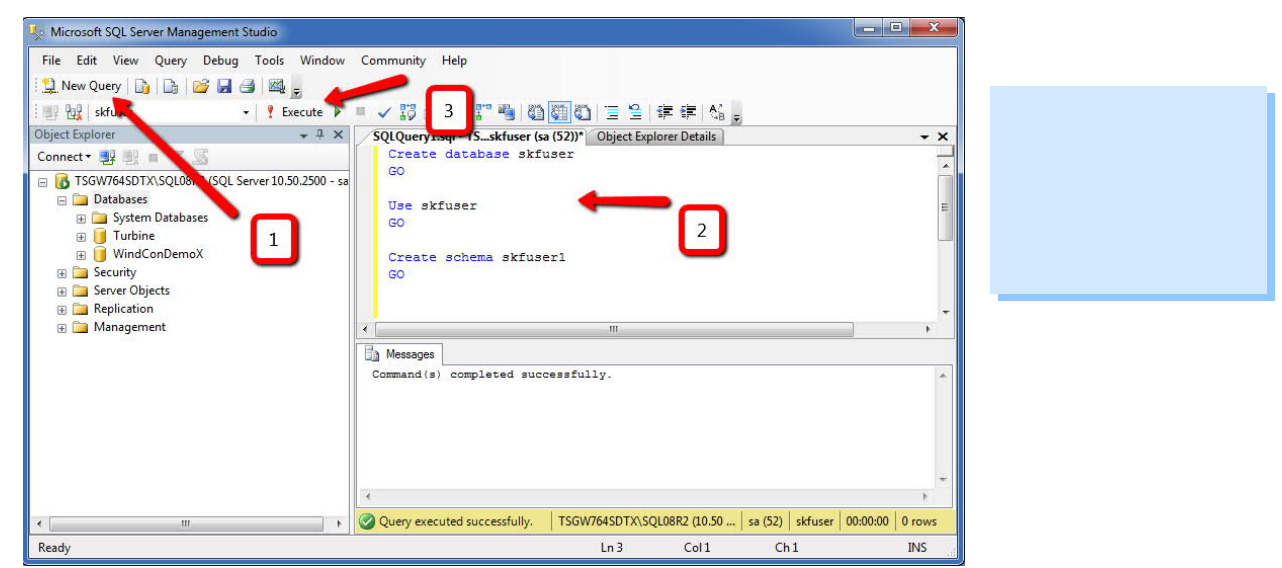

Figure 2. Items 1, 2, and 3 are shown

5. Select Databases and click the Refresh icon. [Figure 3]

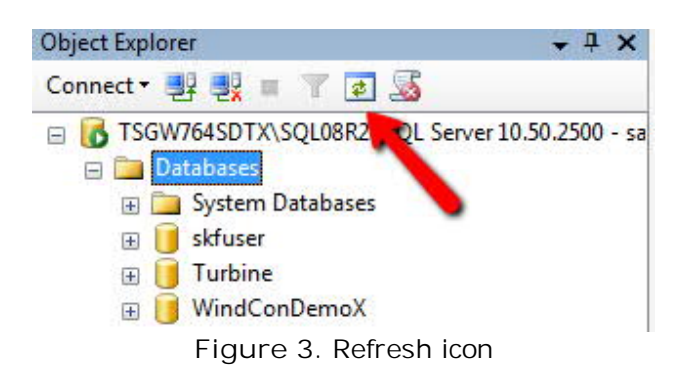

The database skfuser should appear in the list.

SKF Reliability Systems 5271 Viewridge Court \* San Diego, California, 92123 USA Telephone 1-800-523-7514 Web: www.skf.com 3829 Rev A Page 2 of 4

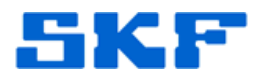

6. Open the Rebuild\_loginname\_username\_links.sql script and execute it. [Figure 4]

The script is located at <u>C:\Program Files (x86)\SKF-RS\SKF</u> @ptitude Analyst\DBAssist\SQL Server folder.

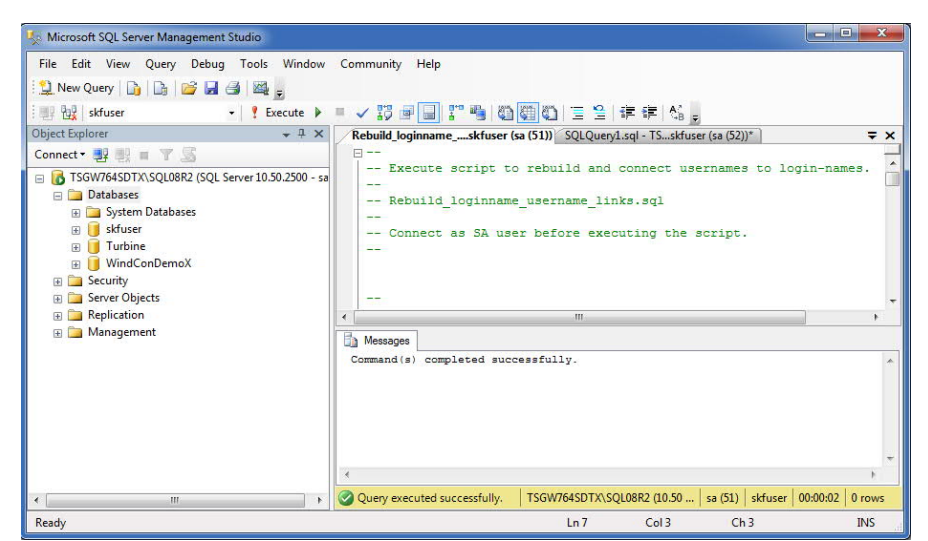

Figure 4. Executing the script

- 7. Launch the SKF @ptitude Analyst Configuration Tool and select Database Type.
- 8. Click Manage [Figure 5] and add a new connection.

| E Database                                                                                                    | Database Type:                                                                                                    |      |
|----------------------------------------------------------------------------------------------------|----------------------------------------------------------------------------------------------------|------|
| Database Type     Change Database     User Management     Update Database     Run SQL Script     SKF @ptitude Analyst Configuration Tool     General Configuration     SKF @ptitude HMI Connection     SKF @ptitude Minit Connection     SKF @ptitude Minit Connection     SKF @ptitude     SKF @ptitude     SKF @ptitude     SKF @ptitude     SKF @p | Connections: SQL_Prod   Oracle 10g, 10g XE and 11g  SMSQL 2005, 2008 Express Edition, Standard Edition Connection title: SQL_Prod DB connect name: TSGW764SDTX\SQL08R2  Test DB Set active | Help |
| Figure 5. Addir                                                                                                    | ng a new database connection                                                                                                    | n    |

## SKF Reliability Systems 5271 Viewridge Court \* San Diego, California, 92123 USA Telephone 1-800-523-7514 Web: www.skf.com

3829 Rev A Page 3 of 4

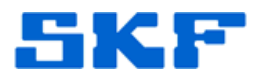

 In Windows Explorer, open <u>C:\Program Files (x86)\SKF-RS\SKF</u> <u>@ptitude Analyst\DBAssist\SQL Server</u>. Double click the buckeye.bat file and press any key to continue when prompted. [Figure 6]

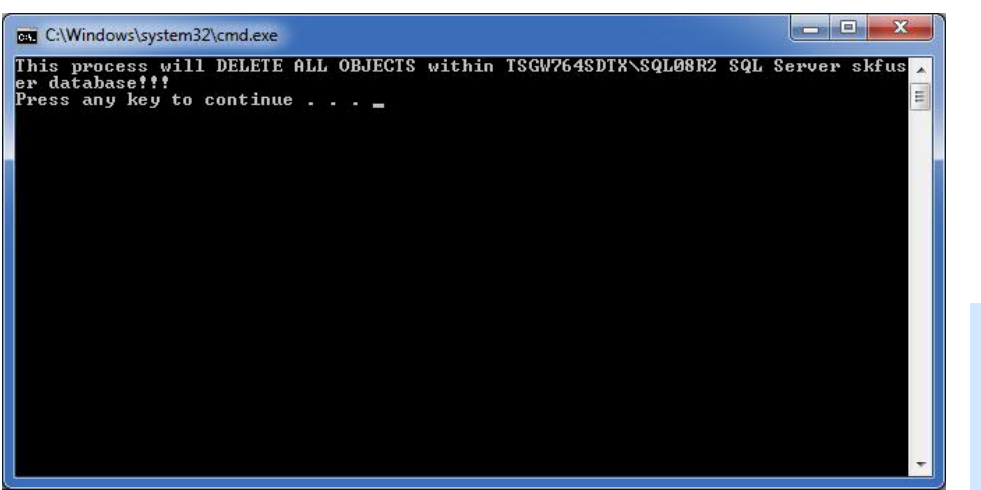

Figure 6. Running the buckeye bat file

- 10. Information will scroll by and once it completes, press any key to continue.
- 11. Launch and log in to SKF @ptitude Analyst.
- 12. Log out of the application after it opens.
- 13. Launch the SKF @ptitude Analyst Configuration Tool and select SKF @ptitude Transaction Service.
- 14. Click OK and configure it to connect to the PC/Port where the Transaction Server service will run.

----

For further assistance, please contact the Technical Support Group by phone at 1-800-523-7514 option 8, or by e-mail at <u>TSG-CMC@skf.com</u>.